# Ввод и заполнение кассовых ордеров

Для создания заказа выберите тип «Кассовый ордер \приходный(расходный)» в дереве типов формы <u>«Документы»</u> и нажмите кнопку «Создать».

В новом кассовом ордере, рис. 1, по умолчанию устанавливается следующий номер, текущая дата документа, касса, первая в списке касс и основание документа. Дата документа не может быть старше даты начала учетного периода.

## Установка параментов Документа

## <u>Kacca</u>

Для изменения кассы нажмите кнопку 6 и выберите новое значение из списка. Если при этом изменится валюта расчетов, введенная сумма денег автоматически пересчитается в соответствии с курсом, установленном в форме «Валюты Подразделения учета».

## <u>Контрагент</u>

Для установки контрагента нажмитекнопку 4, выберите тип контрагента, его наименование, и нажмите кнопку «ОК».

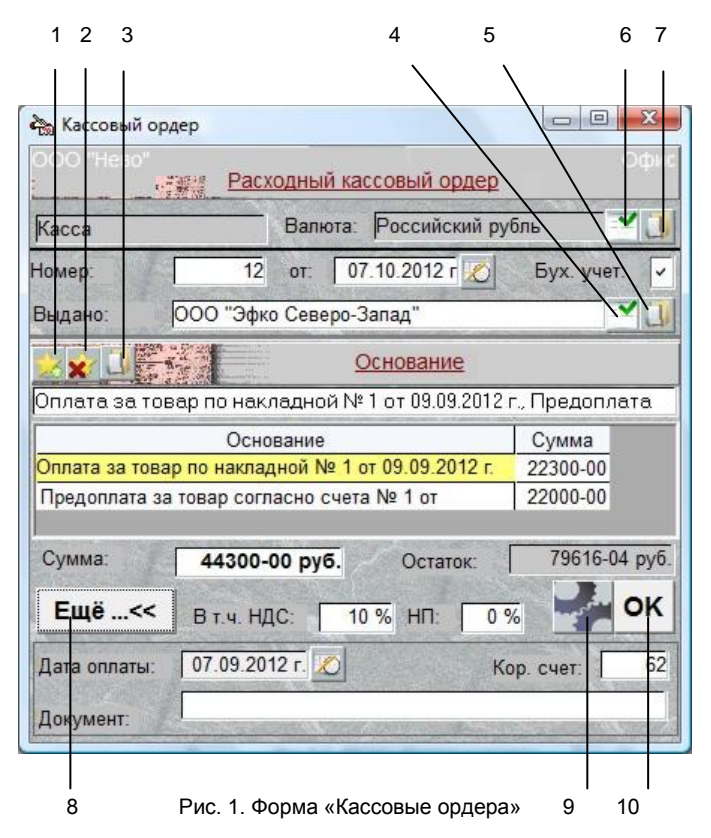

## <u>Перечень обозначений:</u>

- 1. Добавить основание документа,
- 2. Удалить основание документа,
- 3. Открыть документ-основание для просмотра,
- 4. Выбрать контрагента,
- 5. Открыть описание контрагента,
- 6. Выбрать кассу,
- 7. Открыть описание кассы,

8. Открыть доступ к дополнительным параметрам документа,

9. Открыть перечень операций с документом,

10. Провести документ и закрыть форму,

#### **Основание**

Для выбора основания нажмите кнопку 1 и выберите из списка. Основание добавится к списку.

Для удаления основания необходимо выделите его щелчком мышки и нажмите кнопку 2.

Если основанием данного документа является другой документ (например, накладная), то при добавлении основания откроется следующий список с перечнем неоплаченных накладных, с участием данного контрагента и суммой недоплаты. Из этого перечня документов выберите требуемый и нажмите кнопку «ОК».

Документ- основание можно открыть для просмотра, нажав кнопку 5.

Если основанием является документ, в поле «Сумма» можно установить сумму, в валюте текущего документа, которая будет направлена на оплату документа-основания. Документ-основание будет оплачен лишь в случае, если его основанием является пункт «... с отсрочкой платежа».

Система выдаст ошибку, если в перечне оснований будут присутствовать одновременно пункт содержащий конкретный документ («Накладная...) и пункт, который не ссылается на конкретный документ («Оплата товара» и т.п.).

Оснований может быть любое количество. Это удобно в том случае, если данный документ производит оплату нескольких документов источников.

Текст основания, который будет напечатан в документе, находится в текстовом поле над таблицей оснований. При добавлении следующего основания, его текст добавляется к тексту уже существующего основания. Этот текст можно отредактировать обычным порядком.

Если в перечне оснований выбрать пункт «Уплата налога», откроется перечень налогов для данного «Подразделения учета», заведенных в форме <u>«Налоги»</u>. При выборе налога из перечня, в поле «Контрагент» автоматически появится соответствующий налоговый орган.

Если основанием документа является «Выдача кредита», станет активным поле «Дата оплаты». Система отслеживает документы, неоплаченные к сроку, указанному в этом поле.

#### Провести и закрыть

При нажатии кнопки 10 («OK») производится проводка документа, после чего он закрывается.

#### Операции с документом

При нажатии кнопки 9 открывается перечень операций, которые можно выполнить с данным документом.

#### Провести

При проводке документа (пункт «Провести») происходит изменение остатков в выбранной кассе, а на контрагента записывается или списывается кредит.

Проведенный документ нельзя отредактировать и удалить. Кроме этого, документы, которые не проведены, не подлежат анализу в отчетах.

В форме «Документы» в столбце «Сумма» у проведенного документа высвечивается общая сумма документа. Если документ не проведен, сумма равна нулю.

## Аннулировать

Чтобы аннулировать проводку необходимо выбрать пункт «Аннулировать».

#### Распечатать

Распечатка документов производится выбором пункта «Печать».

## Выписать на основании

При выборе пункта «Выписать на основании» и щелчке мышкой по самому левому полю списка со значком папки, откроется перечень типов документов, которые можно выписать на основании данного. При последующем выборе документа и нажатии кнопки «ОК» этот документ автоматически создастся, контрагентом у него будет текущий контрагент, а основанием - документ – источник.

## Дублировать (Продублировать)

В перечне операций расходного кассового ордера дополнительно находятся пункты «Дублировать в» и «Продублировать».

При выборе пункта «Дублировать в \ Банковский приходный ордер» автоматически создается Банковский приходный ордер.

При выборе пункта «Продублирвать» автоматически создается приходный кассовый ордер учетного подразделения, в которое отправляются деньги.